## ISTRUZIONI PER ACCEDERE A GOOGLE MEET E PARTECIPARE AD UNA VIDEO CONFERENZA.

Il primo passaggio non è obbligatorio *ma molto consigliato*: entrare in Google Chrome *in incognito*. A tal proposito è sufficiente aprire Chrome e individuare in alto a destra i tre puntini verticali e cliccarci sopra:

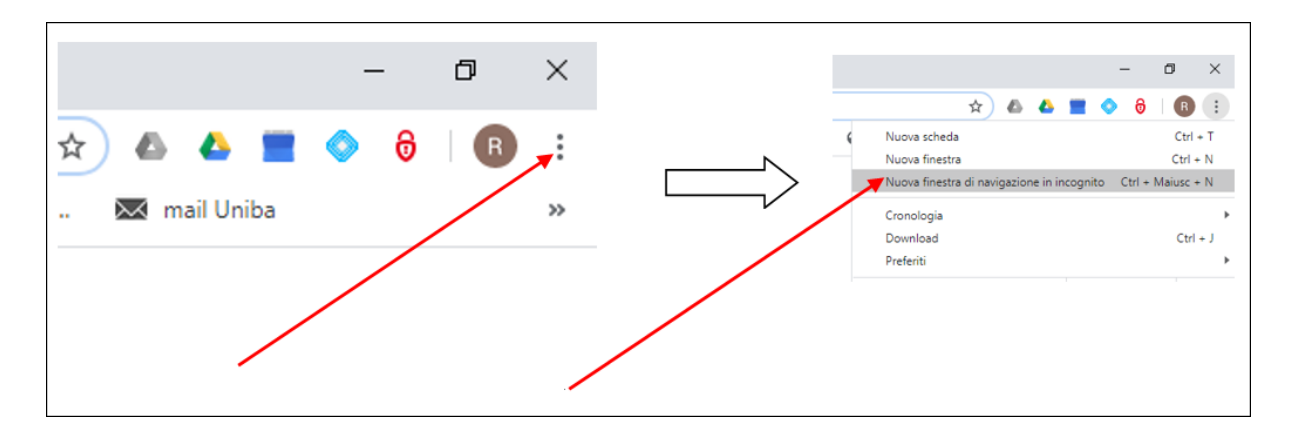

Nella barra di navigazione scrivere https://meet.google.com

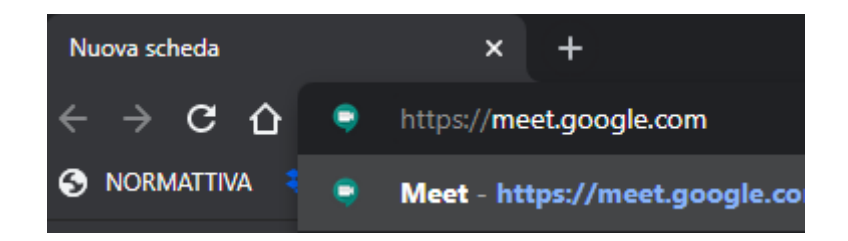

- Vi porterà direttamente alla seguente schermata.
   L'immagine grafica potrebbe essere diversa.
- Cliccare sul tasto **accedi c**he trovate in alto a destra

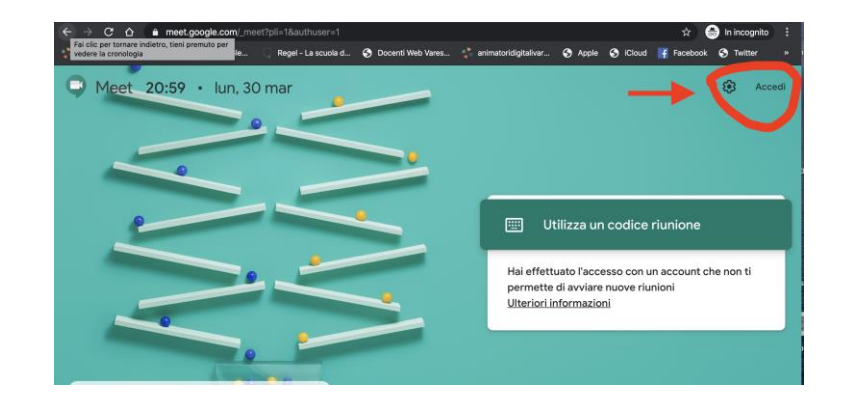

 Nella successiva schermata digitate l'indirizzo di posta di Istituto <u>nome.cognome@icmoro.it</u> che è stata assegnato

Inserite la password che avete

modificato dopo il primo accesso

•

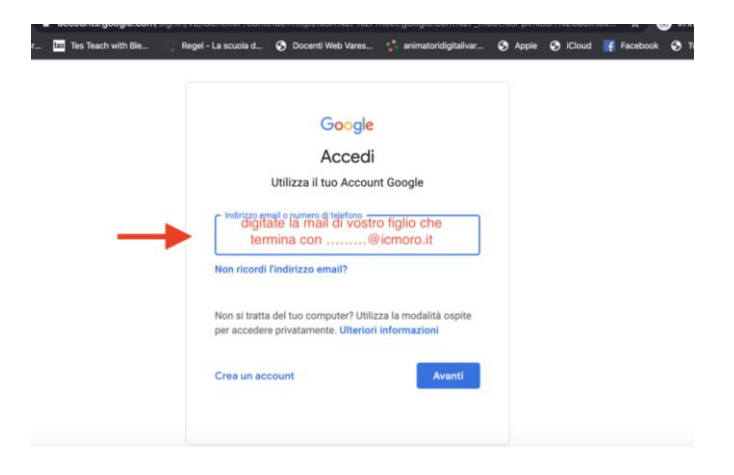

- DIGITATE LA PASWORD CHE AVETE GNERATO DOPO IL PRIMO ACCESSO Inserisci la password Inserisci la password Password dimenticata?
- Una volta entrati nell'applicazione Google Meet assicuratevi che in alto a destra ci sia l'icona di vostro figlio/a e la riconoscete dalla lettera alfabetica inserita in un
- Cliccate su "Partecipa ad una riunione o avviala"

riquadro viola.

| Webinars and lutor uss les leach with ble Reger - La scuola d 😒 Locenti Web Vares ' | animatorioligitalivar 👽 Apple 😏 icloud 🕴 Hacebook 😒 livitter 🛸 |
|-------------------------------------------------------------------------------------|----------------------------------------------------------------|
| Meet 21:19 • lun, 30 mar                                                            | ~ * 🗴 🗆 🖌 🕒                                                    |
|                                                                                     |                                                                |
|                                                                                     |                                                                |
|                                                                                     |                                                                |
|                                                                                     |                                                                |
|                                                                                     |                                                                |
|                                                                                     | <ul> <li>Partecipa a una riunione o avviala</li> </ul>         |
|                                                                                     | Niente la superante act anni                                   |
|                                                                                     | Mente in programma per oggi                                    |
|                                                                                     |                                                                |
| 0                                                                                   |                                                                |
| Uniting Paths + Kyle Bean & Aaron Tilley + g.co/kbatc                               |                                                                |

 Nel riquadro bianco digitate il nickname che le insegnanti di classe vi avranno inviato prima della riunione e selezionate continua

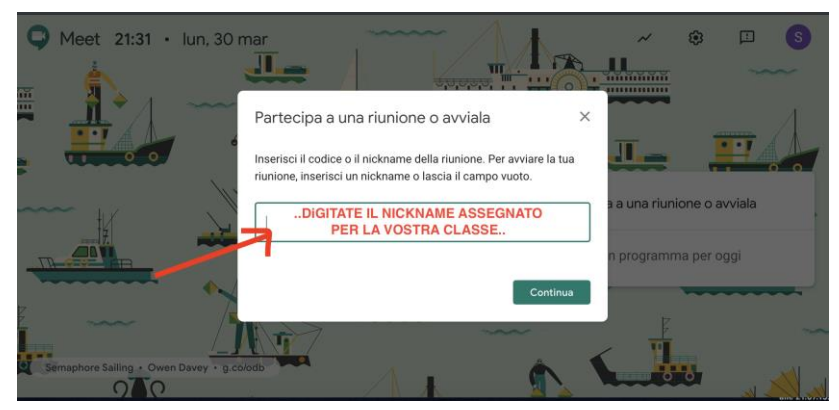

 Una volta entrati vi si chiederà di autorizzare l'uso della fototocamera e del microfono. Cliccate su consenti.

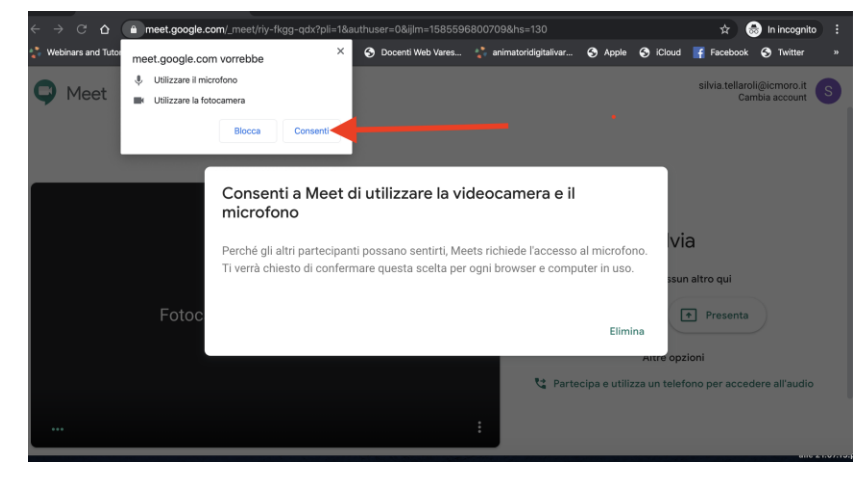

- Selezionate il tasto verde Partecipa per entrare in videoconferenza.
- Le videoconferenze possono essere fruite anche attraverso tablet e

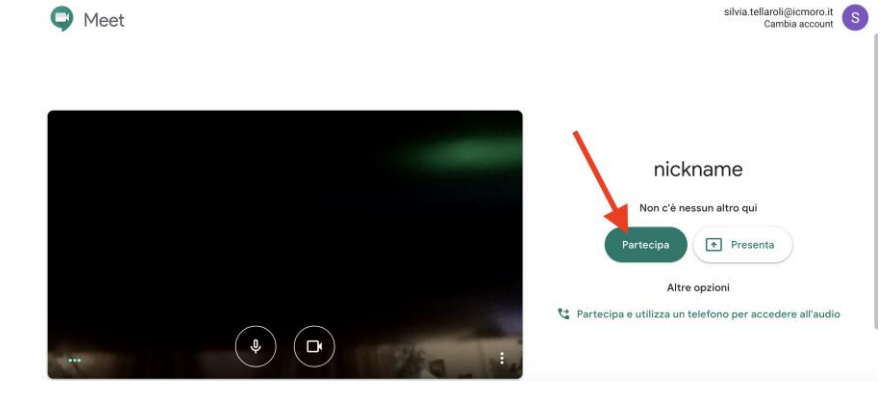

**smartphone** che risultano ugualmente performanti. Potrebbe essere richiesto di scaricare l'applicazione nel caso non fosse già presente sul dispositivo. Nel qual caso basta accettare il download.